## Appendix J Conceptual Modeling Exercise (Cont.)

Let's re-run the volume calculations for a final updated *Volume Report* ...

Step 88-A: (a) If *Point Plus Marks* are still on, press F2 to hide them; (b) switch to 3D View mode, set *Ref Surface* to **Subgrade** and *Diff Surface* to **Stripped**; (c) click the **Calc Volume** toolbar button; (d) when the *Results* dialog displays, click **Done** to view the updated *Volume*. *Report.* 

Step 88-B: After the Volume Report displays, select **Options > Report Sectionals** from menu (adds Sectional Qtys to the report) then select **Options > Sub-totals Only > Report Regions** from menu (shortens the report by listing Report Region sub-totals only). The annotated report below documents that we're now net long by just 17 BCY (2,025 BCY Topsoil - 2,008 BCY Import = 17 BCY net).

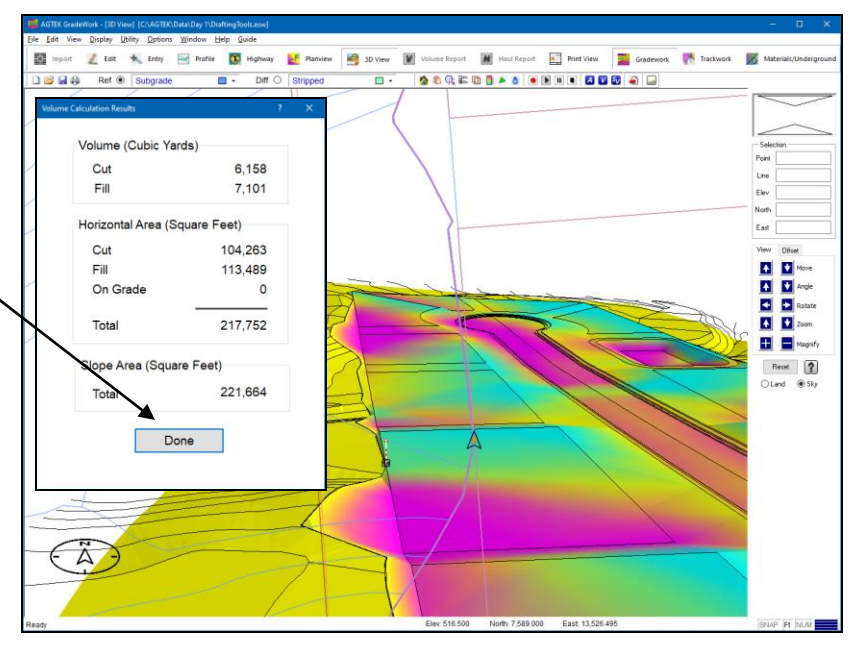

| <b>Tip:</b> Gradework 4D's Group and Code report columns are hidden via the Options menu—see related video at https://bit.lu/3vQbDn0 |                          |                                        |                       | Volume Report<br>Subgrade vs Stripped |                                                                                     |                | Balance Analysis<br>Volumes (BCY) |          |       |                   |              |                      |  |
|----------------------------------------------------------------------------------------------------|--------------------------|----------------------------------------|-----------------------|---------------------------------------|-------------------------------------------------------------------------------------|----------------|-----------------------------------|----------|-------|-------------------|--------------|----------------------|--|
|                                                                                                    | Total                    | Cut                                    | Area                  | OnGrade                               | Volume<br>Cut Fill                                                                  |                | Comp/Ratio                        |          | Con   | Compact           |              | Change<br>Per 0.1 ft |  |
| Level Sub:                                                                                                    | 97,563                   | 40,057                                 | 57,507                | 0                                     | 2,222                                                                               | 4,054          | Gut                               |          | 2,222 | 4,661             | -2,439       | 414                  |  |
| Other Lot Areas                                                                                                    | 78,379                   | 27,988                                 | 50,392                | 0                                     | 1,515                                                                               | 2,726          | 1.00                              | 1.15     | 1,515 | 3,135             | -1,620       | 334                  |  |
| Storm Basin                                                                                                    | 8,385                    | 6,020                                  | 2,366                 | 0                                     | 534                                                                                 | 243            | 1.00                              | 1.15     | 534   | 279               | 255          | 36                   |  |
| Street Sub:                                                                                                    | 33,425                   | 30,190                                 | 3,235                 | 0                                     | 1,888                                                                               | 80             |                                   |          | 1,888 | 92                | 1,796        | 142                  |  |
| Regions Total                                                                                                    | 217,752                  | 104,255                                | 113,500               | 0                                     | 6,159<br><i>(BCY)</i>                                                               | 7,103<br>(CCY) |                                   |          | 6,159 | 8,167             | -2,008       | 926                  |  |
| <u>Stripping Qtys</u><br>Strip Topsoil                                                                                               | Plane<br>Area<br>217,752 | <b>Slope</b><br><u>Area</u><br>218,697 | <b>Depth</b><br>0.250 | <u>Volume</u><br>2,025 ◀              | ⊨ ВСҮ                                                                               | Stripped       | (to Green                         | Area Fil | lls)  |                   | I<br>BCY Imp | ort                  |  |
| Sectional Qtys                                                                                                    | Plane<br>Area            | Slope<br>Area                          | Depth                 | Volume                                |                                                                                     |                |                                   |          |       |                   |              |                      |  |
| Street Asphalt<br>Street C&G                                                                                                    | 24,931<br>3,166          | 24,958<br>3,168                        | 1.330<br>0.830        | 1,229<br>97                           | <ul> <li>Paving Materials</li> <li>above Subgrade</li> <li>(CCY Volumes)</li> </ul> |                |                                   |          |       | Net Volume Recap  |              |                      |  |
| Street Walk                                                                                                    | 5,328                    | 5,332                                  | 0.670                 | 132 -                                 |                                                                                     |                |                                   |          |       |                   |              |                      |  |
| Street Sub: 33,425 33,458                                                                                                    |                          |                                        |                       | 1,458                                 |                                                                                     |                |                                   |          |       | -2,008 BCY Import |              |                      |  |
| Sectional Total                                                                                                    | 33,425                   | 33,458                                 |                       | 1,458                                 |                                                                                     |                |                                   |          |       | 17 BC             | Y Long       |                      |  |

**Reminder:** The final balanced volumes reported above are subject to the assumptions discussed throughout this conceptual modeling exercise (topsoil stripping depth, applicable design standards, BCY cut to CCY fill shrinkage, etc.) and other volumes may need to be factored into the balancing calculations (spoil volumes from trenching/structural excavation and specified removal volumes for unsuitable materials—see the prior volume report discussion on page 404).

Okay, let's wrap this exercise by generating some contours for the finished conceptual design surface (see next page).